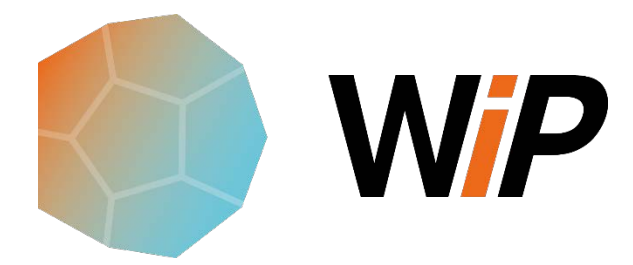

# **GUIDA ALL'UTILIZZO DI WIP**

Work In Progress Software Gestione Risorse

# Sommario

| WIP (Work In Progress)                               |   |
|------------------------------------------------------|---|
| Come si lavora                                       | 2 |
| Amministratore                                       |   |
| Attivare l'accesso a WIP                             |   |
| Creare la lista degli operai                         |   |
| Creare la lista delle attrezzature                   |   |
| Creare la lista dei cantieri                         |   |
| Cancellare cantieri, operai, attrezzature            |   |
| Assegnare operai e attrezzature ai cantieri          |   |
| Assegnare i cantieri agli operai e alle attrezzature | 6 |
| Utente                                               | 9 |
| Accedere a WIP come utente (operaio)                 | 9 |
| Consultare la programmazione                         | 9 |
| Overview                                             |   |
| Il menu                                              |   |
| Operai/Cantiere                                      |   |
| Attrezzature/Cantiere                                |   |
| යාtieri/Operaio                                      |   |
| 🕑 Cantieri/Attrezzatura                              |   |
| Altro                                                |   |
| Cantieri                                             |   |
| <sup>8</sup> 8 Operai                                |   |
| 🥍 Attrezzature                                       |   |
| Guida                                                |   |
| Esci                                                 |   |

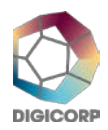

# WIP (Work In Progress)

Programmazione risorse on line

È l'applicazione web, utilizzabile da qualsiasi computer, tablet o telefonino, che permette di programmare la presenza di operai, di attrezzature e mezzi nei periodi lavorativi di vari cantieri.

WIP è semplice nel suo utilizzo e permette di **creare propri elenchi** di **cantieri**, di **operai**, di **attrezzature** e **mezzi** e di pianificarne la presenza nei vari periodi di attività dei cantieri.

Il proprietario della licenza WIP crea anagrafiche e pianifica la presenza delle risorse nei cantieri agendo su viste temporali settimanali per periodi indefiniti oppure stabiliti dalle durate previste per i lavori.

Agendo con semplici comandi, nelle viste settimanali, è possibile associare coerentemente le **risorse ai cantieri** oppure i **cantieri alle risorse** verificando istantaneamente il loro **sovrautilizzo** e le presenze dei capocantieri. Nelle stesse viste è possibile modificare tutte le assegnazioni stabilite in precedenza. Con **report di impiego** sul cantiere si ottengono liste di risorse settimanali **facili da interpretare**.

**Ciascun operaio** può accedere a WIP per **visualizzare la propria assegnazione ai lavori** utilizzando le credenziali stabilite nell'anagrafica aziendale.

Perché scegliere WIP!

- Work In Progress permette di operare dinamicamente sulla distribuzione delle risorse
- È un programma **semplice** che non necessita di formazione
- Non necessita di installazioni
- È sempre online raggiungibile da qualsiasi dispositivo
- Non necessita della definizione delle attività del cantiere
- Informa gli operai sulla propria programmazione settimanale

# Come si lavora

# Amministratore

Digi Corp rilascia all'amministratore della licenza d'uso di WIP una password che assieme ed un indirizzo email da utilizzare per accedere a tutte le funzionalità di WIP.

L'amministratore con una licenza potrà:

- creare un'anagrafica con 100<sup>(\*)</sup> operai e liste con 100<sup>(\*)</sup> attrezzature e 100<sup>(\*)</sup> cantieri
- stabilire le credenziali (email e password) per l'accesso a WIP da fornire agli operai con le quali potranno visualizzare il calendario con le assegnazioni ai diversi cantieri
- programmare la presenza degli operai e delle attrezzature per i periodi di attività dei cantieri

(\*) estendibili acquistando licenze aggiuntive

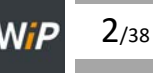

#### Attivare l'accesso a WIP

Dopo aver inserito nella barra degli indirizzi del browser l'URL comunicato da Digi Corp, digitare nei campi **Indirizzo email** e **Password** l'indirizzo e la password abbinati alla licenza WIP.

|                 | Login |  |
|-----------------|-------|--|
| Indirizzo email |       |  |
| info@           |       |  |
| Password        |       |  |
| •••••           |       |  |
|                 | LOGIN |  |

(inserimento credenziali)

# Creare la lista degli operai

Per inserire un operaio:

- 1. dal menu scegliere Operai
- 2. nella pagina Lista operai fare clic/tap sul bottone + AGGIUNGI OPERAIO
- 3. nella pagina Aggiungi operaio inserire:
  - Il cognome
  - Il nome
  - Il telefono
  - La email
  - Password
- 4. fare clic/tap sul bottone SALVA MODIFICHE

Per inserire un altro operaio ripetere le operazioni dal punto 2.

N.B.: <u>Annotare e comunicare all'operaio la email e la password</u> (permetteranno all'operaio di accedere a WIP per consultare il calendario con le assegnazioni ai cantieri).

# Creare la lista delle attrezzature

Per inserire una attrezzatura:

- 1. dal menu scegliere Attrezzature
- 2. nella pagina Lista attrezzature fare clic/tap sul bottone + AGGIUNGI ATTREZZATURA
- 3. nella pagina Aggiungi attrezzatura inserire il nome dell'attrezzatura
- 4. fare clic/tap sul bottone SALVA MODIFICHE
- Per inserire un'altra attrezzatura ripetere le operazioni dal punto 2.

# Creare la lista dei cantieri

Per inserire un cantiere:

1. dal menu scegliere Cantieri

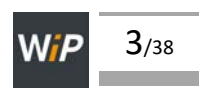

- 2. nella pagina Lista cantieri fare clic/tap sul bottone + AGGIUNGI CANTIERE
- 3. nella pagina Aggiungi cantiere inserire:
  - Il nome
  - L'indirizzo
  - La data di inizio dei lavori (\*)
  - La data stimata di fine lavori (\*)
  - Il nome del capocantiere (scegliere il nome fra quelli elencati nella combo box associata al campocantiere) (\*)
  - fare clic/tap sul bottone SALVA MODIFICHE

Per inserire un altro cantiere ripetere le operazioni dal punto 2.

(\*): I giorni di inizio e di fine dei lavori sono considerate giornate lavorative.

É obbligatorio inserire il nome del capocantiere, le date di inizio e di fine dell'attività del cantiere. Tali date sono sempre modificabili e vincolano l'assegnazione degli operai e delle attrezzature al periodo definito.

# Cancellare cantieri, operai, attrezzature

Per cancellare un cantiere:

- 1. dal menu scegliere Cantieri
- 2. nella pagina Lista Cantieri individuare la riga dei dati del cantiere da cancellare
- 3. attivare Chiudi cantiere

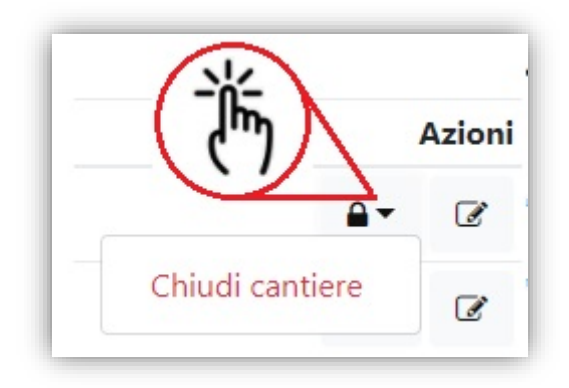

(Azioni: Chiudi cantiere)

Per cancellare operai e attrezzature ripetere le operazioni sopradescritte scegliendo rispettivamente **Operai** e **Attrezzature** dal menu.

# Assegnare operai e attrezzature ai cantieri

Per assegnare un operaio (un'attrezzatura) al cantiere:

- 1. dal menu scegliere Operai/Cantiere (Attrezzature/Cantiere)
- 2. nella pagina Allocazione operai su cantiere (Allocazione attrezzature su cantiere) scegliere la settimana in cui si desidera effettuare la programmazione agendo sulle frecce e sull'icona Settimana corrente

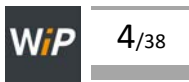

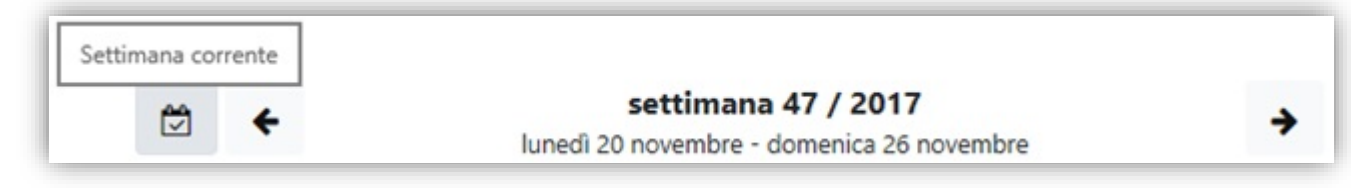

(Barra dei comandi utilizzabili per cambiare la settimana)

3. fare clic/tap sulla parte grigia della casella del giorno presente nel rigo di giorni relativi al cantiere in cui si desidera assegnare l'operaio o l'attrezzatura

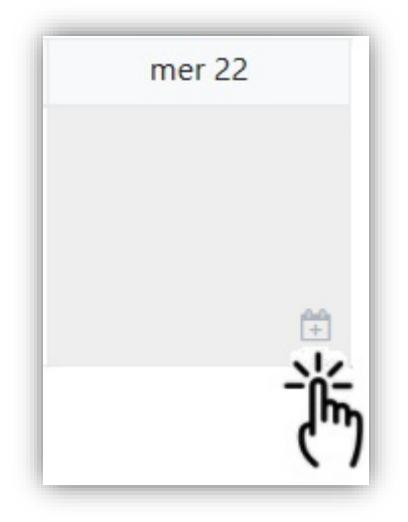

- 4. WIP visualizza la finestra Allocazione operai (Allocazione attrezzature) contenente la lista degli operai (delle attrezzature)
- 5. attivare il check del bottone che affianca il nome dell'operaio (dell'attrezzatura) da inserire nella giornata
- 6. attivare il pulsante Conferma

| Allocazione operai | ×                          |
|--------------------|----------------------------|
| cantiere           | ARTEMIO FRANCHI            |
| data               | mercoledì 22 novembre 2017 |
| operai             | BAGGIO ROBERTO (1) 📁       |
|                    | INZAGHI FILIPPO (1)        |
|                    | MARADONA DIEGO (2)         |
|                    | PIRLO ANDREA (1)           |
|                    | TOTTI FRANCESCO (1)        |
|                    | Annulla Conferma           |

(Allocazione operai nella giornata lavorativa ...)

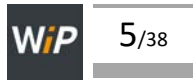

| Allocazione attr | ezzature                 | >        |
|------------------|--------------------------|----------|
| cantiere         | ARTEMIO FRANCHI          |          |
| data             | martedì 21 novembre 2017 |          |
| attrezzatura     | COMPRESSORE (1)          |          |
|                  | RASAERBA (2)             |          |
|                  | RULLO (2)                |          |
|                  | Annulla                  | Conferma |

(Allocazione attrezzature nella giornata lavorativa ...)

Nella finestra **Associazione operai** (attrezzature) sono presenti tutti gli operai (tutte le attrezzature) inseriti/e nelle rispettive anagrafiche. Attivando contemporaneamente più bottoni si possono inserire nello stesso giorno e per lo stesso cantiere più operai (più attrezzature).

|                             |        | ₩ ←    | settimana 4<br>lunedì 20 novembre - do | 7 / 2017<br>menica 26 novembre | <b>→</b> |        |        |
|-----------------------------|--------|--------|----------------------------------------|--------------------------------|----------|--------|--------|
| Cantieri                    | lun 20 | mar 21 | mer 22                                 | gio 23                         | ven 24   | sab 25 | dom 26 |
| ARTEMIO                     |        |        | BAGGIO ROBERTO                         |                                |          |        |        |
| FRANCHI                     |        |        | INZAGHI FILIPPO                        |                                |          |        |        |
| dal 01/11/17<br>al 30/11/17 |        |        | MARADONA DIEGO                         |                                |          |        |        |
|                             |        |        | PIRLO ANDREA                           |                                |          |        |        |
|                             |        |        | TOTTI FRANCESCO                        |                                |          |        |        |

(Risultato dell'assegnazione di più operai al cantiere in una giornata lavorativa)

|              |        | ₩ ←      | <b>settiman</b><br>Iunedì 20 novembre | a 47 / 2017<br>domenica 26 novembre | +      |        |       |
|--------------|--------|----------|---------------------------------------|-------------------------------------|--------|--------|-------|
| Cantieri     | lun 20 | mar 21   | mer 22                                | gio 23                              | ven 24 | sab 25 | dom 2 |
| ARTEMIO      |        | RASAERBA |                                       |                                     |        |        |       |
| FRANCHI      |        | RULLO    |                                       |                                     |        |        |       |
| dal 01/11/17 |        |          |                                       |                                     |        |        |       |

(Risultato dell'assegnazione di più attrezzature al cantiere in una giornata lavorativa)

#### Assegnare i cantieri agli operai e alle attrezzature

Per assegnare un cantiere ad un operaio (un'attrezzatura):

1. dal menu scegliere Cantieri/Operaio (Cantieri/Attrezzatura)

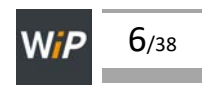

2. nella pagina Allocazione cantieri su operaio (Allocazione cantieri su attrezzatura) scegliere la settimana in cui si desidera effettuare la programmazione agendo sulle frecce e sull'icona Settimana corrente

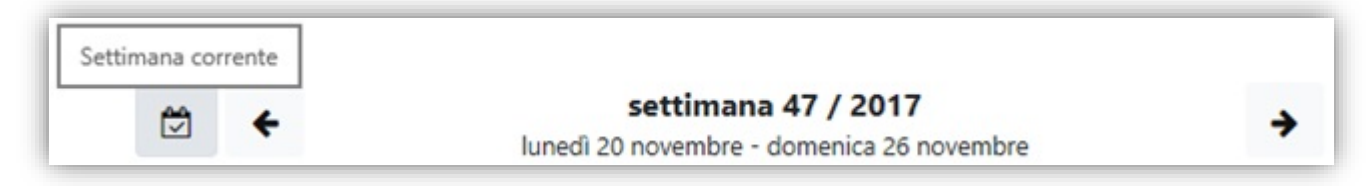

(Barra dei comandi utilizzabili per cambiare la settimana)

3. fare clic/tap nella casella grigia del giorno e dell'operaio (dell'attrezzatura) che si desidera assegnare ad un cantiere

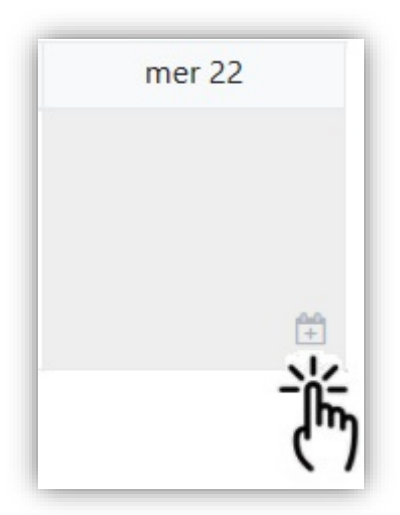

4. WIP visualizza la finestra Allocazione cantiere (operaio) (Allocazione cantieri su attrezzatura) contenete il campo di selezione del cantiere da assegnare all'operaio (all'attrezzatura), la lista dei cantieri definiti con il comando Cantieri e le date di inizio e di fine di presenza dell'operaio (attrezzatura) in cantiere

| Allocazione cantiere (op | eraio)                              |         | ×        |
|--------------------------|-------------------------------------|---------|----------|
| operaio                  | BAGGIO ROBERTO                      |         |          |
| cantiere                 | ARTEMIO FRANCHI (01/11/2017-30/11/2 | 017)    | ~        |
| data di inizio           | mer 22 nov 2017                     |         |          |
| data di fine             | sab 25 nov 2017                     |         |          |
|                          |                                     | Annulla | Conferma |

(Allocazione cantiere per l'operaio ... per più giornate lavorative)

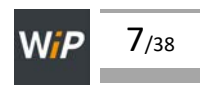

| Allocazione cantiere (attr | rezzatura)                        |         | ×        |
|----------------------------|-----------------------------------|---------|----------|
| attrezzatura               | COMPRESSORE                       |         |          |
| cantiere                   | SAN PAOLO (01/11/2017-30/11/2017) |         | ~        |
| data di inizio             | lun 20 nov 2017                   |         |          |
| data di fine               | lun 20 nov 2017                   |         |          |
|                            |                                   | Annulla | Conferma |

(Allocazione cantiere per l'attrezzatura ... per una giornata lavorativa)

- 5. cliccare sulla casella cantiere e selezionare il cantiere da associare all'operaio o all'attrezzatura
- 6. modificare o accettare le date di inizio e di fine del periodo di assegnazione (WIP riporta la data selezionata dalla casella del giorno della settimana)
- 7. attivare il pulsante **Conferma**
- N.B.: In queste sezioni non è possibile cancellare i periodi di assegnazione. La cancellazione dei periodi deve essere effettuata nelle sezioni **Operai/Cantiere** e **Attrezzature/Cantiere**.

| Allocazione cantie | ri per operaio |        |                                     |                                           |             |        |        |
|--------------------|----------------|--------|-------------------------------------|-------------------------------------------|-------------|--------|--------|
|                    |                | ₩ ←    | <b>settima</b><br>lunedì 20 novembr | ana 47 / 2017<br>e - domenica 26 novembre | <b>&gt;</b> |        |        |
| Operai             | lun 20         | mar 21 | mer 22                              | gio 23                                    | ven 24      | sab 25 | dom 26 |
| BAGGIO             |                |        | ARTEMIO FRANCHI                     |                                           |             |        |        |
| ROBERTO            |                |        |                                     |                                           |             |        |        |
|                    |                |        |                                     |                                           |             |        |        |
|                    |                | ÷      |                                     |                                           |             |        |        |

(Risultato dell'assegnazione di un cantiere ad un operaio per quattro giornate lavorative)

|              |           | ₩ ←    | settim:<br>lunedì 20 novembr | ana 47 / 2017<br>re - domenica 26 novembre | •      |        |        |
|--------------|-----------|--------|------------------------------|--------------------------------------------|--------|--------|--------|
| Attrezzature | lun 20    | mar 21 | mer 22                       | gio 23                                     | ven 24 | sab 25 | dom 26 |
| COMPRESSORE  | SAN PAOLO |        |                              |                                            |        |        |        |

(Risultato dell'assegnazione di un cantiere ad un'attrezzatura per un giorno lavorativo)

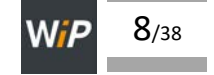

# Utente

# Accedere a WIP come utente (operaio)

Gli operai possono accedere a WIP solo per esaminare in quali periodi sono stati assegnati ai cantieri; essi non potranno apportare modifiche alla pianificazione delle risorse che rimane riservata all'amministratore di WIP.

L'operaio può accedere a WIP usando email e password definite dall'amministratore.

Qualora si dimentichi la password sarà necessario richiederne una nuova all'amministratore.

#### Consultare la programmazione

L'operaio, accedendo a WIP con le credenziali di utente, visualizza il rapporto settimanale relativo alla propria assegnazione ai cantieri.

| ) W <i>ip</i>   |                                                                  | MENU 🔻      |
|-----------------|------------------------------------------------------------------|-------------|
| Allocazione ope | erai / MARADONA DIEGO                                            |             |
| € ←             | settimana 47 / 2017<br>lunedì 20 novembre - domenica 26 novembre | <b>&gt;</b> |
| lun 20 nov      | SAN PAOLO                                                        |             |
| mar 21 nov      | SAN PAOLO                                                        |             |
| mer 22 nov      | ARTEMIO FRANCHI<br>SAN PAOLO                                     |             |
| gio 23 nov      | SAN PAOLO                                                        |             |
| ven 24 nov      | SAN PAOLO                                                        |             |
| sab 25 nov      | SAN PAOLO                                                        |             |
| dom 26 nov      | SAN PAOLO                                                        |             |
|                 |                                                                  |             |

(Rapporto settimanale assegnazione ai cantieri)

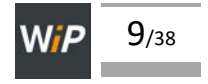

# Overview

# ll menu

Il menu di WIP si adatta alle dimensioni della finestra del browser. Nella guida si fa riferimento al menu visualizzato in verticale.

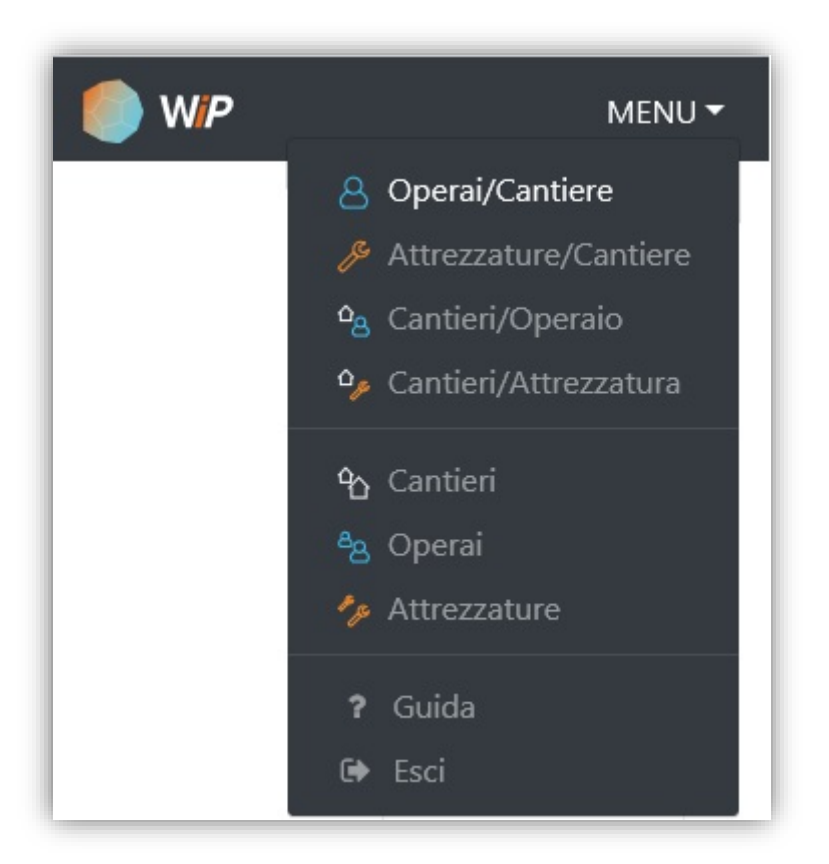

# (Menu verticale)

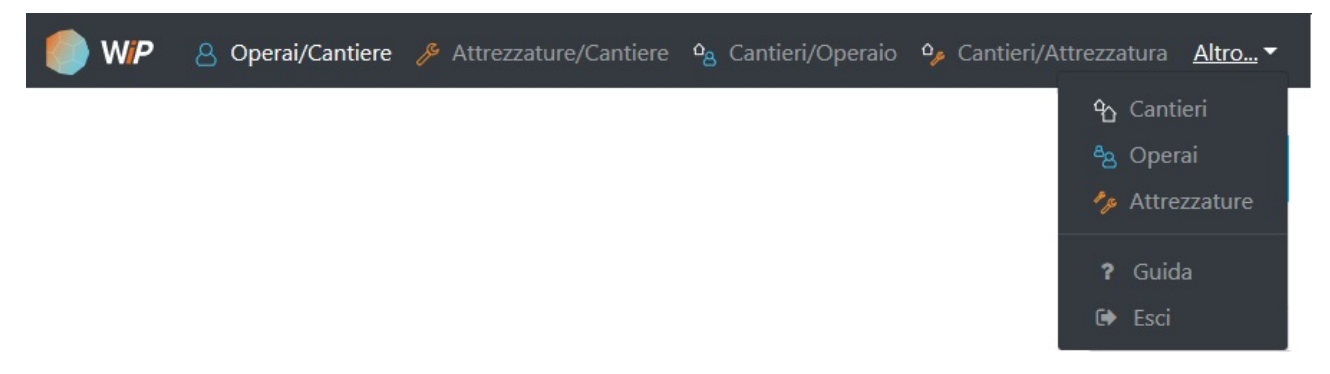

(Menu orizzontale - Il comando Altro introduce Cantieri, Operai, Attrezzature, Guida, Esci)

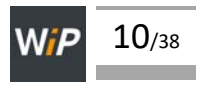

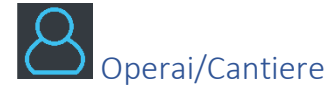

#### Pagina

La pagina **Allocazione operai su cantiere** è accessibile attivando il comando di menu **Operai/Cantiere** e contiene le funzioni che permettono di allocare operai nei giorni lavorativi di diversi cantieri.

Prima di procedere all'utilizzo delle funzioni presenti in **Operai/Cantiere** è indispensabile inserire gli operai e i cantieri in **Operai** e in **Cantieri**.

La pagina **Allocazione operai su cantiere** contiene una griglia le cui celle rappresentano le giornate lavorative che sono destinate a contenere i nomi degli operai. Nelle caselle di sinistra sono presenti, ordinati alfabeticamente, i nomi dei cantieri non chiusi. Ciascun cantiere è affiancato da 7 caselle corrispondenti ai giorni della settimana corrente.

| Allocazione ope         | erai su cantiere |        |                                             |                                  |          |        |        |
|-------------------------|------------------|--------|---------------------------------------------|----------------------------------|----------|--------|--------|
|                         |                  | ₩ ←    | <b>settimana</b><br>lunedì 20 novembre - di | 47 / 2017<br>omenica 26 novembre | <b>→</b> |        |        |
| antieri                 | lun 20           | mar 21 | mer 22                                      | gio 23                           | ven 24   | sab 25 | dom 26 |
| RTEMIO                  |                  |        | BAGGIO ROBERTO                              |                                  |          |        |        |
| RANCHI                  |                  |        | INZAGHI FILIPPO                             |                                  |          |        |        |
| al 01/11/17<br>30/11/17 |                  |        | MARADONA DIEGO                              |                                  |          |        |        |
|                         |                  |        | PIRLO ANDREA                                |                                  |          |        |        |
|                         |                  |        | TOTTI FRANCESCO                             |                                  |          |        |        |
|                         |                  |        |                                             |                                  |          |        |        |
|                         |                  |        |                                             |                                  |          |        |        |
| LIMPICO                 |                  |        |                                             |                                  |          |        |        |
| 30/11/17                |                  |        |                                             |                                  |          |        |        |
|                         |                  |        |                                             |                                  |          |        |        |
|                         |                  |        |                                             |                                  |          |        |        |
|                         | MARADONA DIEGO   | 0      |                                             |                                  |          |        |        |
| al 01/11/17             |                  |        |                                             |                                  |          |        |        |
| 30/11/17                |                  |        |                                             |                                  |          |        |        |
|                         |                  |        |                                             |                                  |          |        |        |
| AN SIRO                 | INZAGHI FILIPPO  |        |                                             |                                  |          |        |        |
| al 01/11/17             | PIRLO ANDREA     |        |                                             |                                  |          |        |        |

# (Operai/Cantiere - Assegnazione degli operai ai cantieri)

Nella parte superiore della pagina **Allocazione operai su cantiere** sono riportati i dati della settimana corrente (numero della settimana, anno e periodo dal lunedì ... alla domenica ...) affiancati dalle frecce destra, sinistra e dal bottone **Settimana corrente**. Le frecce permettono di selezionare settimane successive e precedenti alla settimana visualizzata, mentre il bottone **Settimana corrente** riporta il calendario alla settimana corrente.

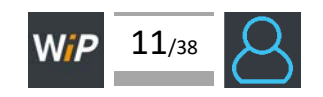

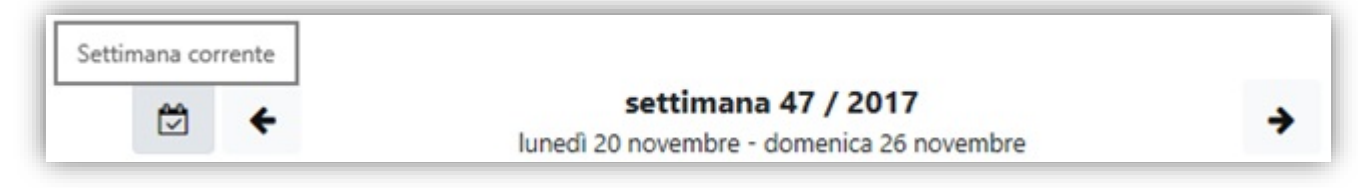

(Barra dei comandi utilizzabili per cambiare la settimana)

I dati nella griglia dei giorni della settimana si possono gestire con i comandi qui di seguito descritti.

#### Allocazione operai

L'inserimento dei dati nelle giornate lavorative deve essere effettuato facendo clic/tap nella casella del giorno in cui si desidera programmare l'operaio in cantiere.

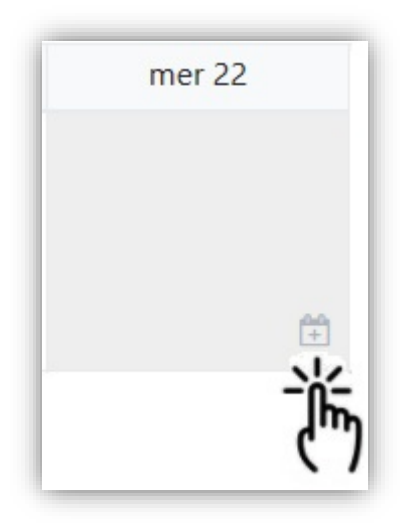

Il clic/tap sulla parte grigia della casella del giorno lavorativo visualizza la finestra **Allocazione operai** dove sono presenti:

- il nome del cantiere di allocazione dell'operaio/i
- la data della giornata lavorativa di allocazione
- i nomi degli operai inseriti dal menu Operai
- i bottoni per la selezione degli operai da allocare nel cantiere
- i pulsanti Annulla e Conferma

Per assegnare gli operai al cantiere nel giorno lavorativo della settimana selezionato:

- fare clic/tap nella casella del giorno per il cantiere in cui si desidera effettuare l'assegnazione di operai (parte grigia della casella)
- nella finestra Allocazione operai fare clic/tap sui bottoni degli operai da allocare al cantiere
- attivare il pulsante Conferma per riportare nella casella del giorno i nomi degli operai selezionati

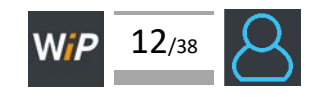

| Allocazione operai |                            | ×  |
|--------------------|----------------------------|----|
| cantiere           | ARTEMIO FRANCHI            |    |
| data               | mercoledì 22 novembre 2017 |    |
| operai             | BAGGIO ROBERTO (1) 📁       |    |
|                    | INZAGHI FILIPPO (1)        |    |
|                    | MARADONA DIEGO (2)         |    |
|                    | PIRLO ANDREA (1)           |    |
|                    | TOTTI FRANCESCO (1)        |    |
|                    | Annulla                    | na |

(Allocazione operai)

# Modifica

Per modificare il periodo di allocazione agli operai:

- fare clic/tap sulla barra dell'operaio nel giorno/nel periodo da modificare
- apportare modifiche alle date di inizio e di fine allocazione presenti nella finestra **Modifica periodo** allocazione operaio
- attivare il pulsante Conferma
- N.B.: le date di allocazione degli operai devono essere comprese nel periodo lavorativo definito per il cantiere.

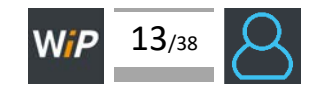

|              |                | en e           | settima            | na 47 / 2017             | 4           |         |          |
|--------------|----------------|----------------|--------------------|--------------------------|-------------|---------|----------|
|              |                |                | lunedì 20 novembre | e - domenica 26 novembre | 7           |         |          |
| Cantieri     | lun 20         | mar 21         | mer 22             | gio 23                   | ven 24      | sab 25  | dom 26   |
| ARTEMIO      |                |                | BAGGIO ROBERTO     |                          | •           |         |          |
| FRANCHI      |                |                | INZAGHI FILIPPO    |                          |             |         |          |
| al 30/11/17  | Modifica       | periodo alloca | azione operaio     |                          |             | ×       |          |
|              |                |                |                    |                          |             |         |          |
|              |                | cantiere       |                    | ARTEMIO FRANC            | н           |         |          |
|              |                | operaio        |                    | BAGGIO ROBERT            | o           |         |          |
| OLIMPICO     |                | data di inizio |                    | mer                      | 22 nov 2017 |         |          |
| al 30/11/17  |                |                |                    |                          |             |         |          |
|              |                | data di fine   |                    | sab 2                    | 25 nov 2017 |         |          |
|              |                | rimozione      |                    | 🗆 rimuovi questa         | allocazione |         |          |
| SAN PAOLO    | MARADONA DIEGO |                |                    |                          |             |         |          |
| dal 01/11/17 |                |                |                    |                          |             | Annulla | Conferma |

(Modifica periodo allocazione operaio)

# Cancellazione

Per cancellare un periodo di allocazione di un operaio:

- fare clic/tap sulla barra dell'operaio presente nel giorno/nel periodo da modificare
- attivare il bottone rimuovi questa allocazione presente nella finestra Modifica periodo allocazione operaio
- attivare il pulsante Conferma

N.B.: WIP rimuove l'intero periodo rappresentato dalla barra che occupa giorni consecutivi.

Per cancellare l'allocazione di un operaio da un giorno anche appartenente ad un periodo di giorni lavorativi consecutivi:

- fare clic/tap nella parte grigia della casella nel giorno che contiene l'operaio da rimuovere
- rimuovere il check dal bottone che affianca il nome dell'operaio
- attivare il pulsante Conferma

#### **Report settimanale**

Per ottenere il report settimanale delle allocazioni <u>degli operai e delle attrezzature</u> ai cantieri effettuare clic/tap sui nomi dei cantieri presenti nella prima colonna di sinistra (pagina **Allocazione operai su cantiere**)

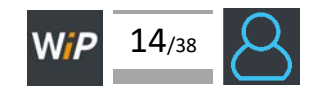

| Allocazione ope          | rai su cantiere                                   |                      |             | Allocazione can | itieri / ARTEMIO FRANCHI                                |                   |
|--------------------------|---------------------------------------------------|----------------------|-------------|-----------------|---------------------------------------------------------|-------------------|
| ⇒ ←                      | settimana 47 / 2<br>lunedì 20 novembre - domenica | 017<br>a 26 novembre | <b>→</b>    | ₩ ←             | settimana 47 / 2017<br>lunedì 20 novembre - domenica 26 | novembre          |
| Cantieri                 | lun 20                                            | mar 21               |             |                 | operai                                                  | attrezzature      |
| ARTEMIO<br>RANCHI        |                                                   |                      | INZ#        | lun 20 nov      |                                                         |                   |
|                          |                                                   |                      | MAF<br>PIRL | mar 21 nov      |                                                         | RASAERBA<br>RULLO |
| (")                      |                                                   |                      | тот         | mer 22 nov      | BAGGIO ROBERTO<br>INZAGHI FILIPPO<br>MARADONA DIEGO     |                   |
| DLIMPICO<br>lal 01/11/17 |                                                   |                      |             |                 | PIRLO ANDREA<br>TOTTI FRANCESCO                         |                   |
| il 30/11/17              |                                                   |                      |             | gio 23 nov      | BAGGIO ROBERTO                                          |                   |
|                          |                                                   |                      |             | ven 24 nov      | BAGGIO ROBERTO                                          |                   |
|                          | MARADONA DIEGO                                    |                      |             | sab 25 nov      | BAGGIO ROBERTO                                          |                   |

(Report settimanale allocazione operai e attrezzature al cantiere)

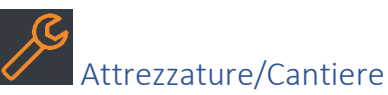

# Pagina

La pagina **Allocazione attrezzature su cantiere** è accessibile attivando il comando di menu **Attrezzature/Cantiere** e contiene le funzioni che permettono di allocare attrezzature nei giorni lavorativi di diversi cantieri.

Prima di procedere all'utilizzo delle funzioni presenti in **Attrezzature/Cantieri** è indispensabile inserire le attrezzature e i cantieri in **Attrezzature** e in **Cantieri**.

La pagina **Allocazione attrezzature su cantiere** contiene una griglia le cui celle rappresentano le giornate lavorative che sono destinate a contenere i nomi delle attrezzature. Nelle caselle di sinistra sono presenti, ordinati alfabeticamente, i nomi dei cantieri non chiusi. Ciascun cantiere è affiancato da 7 caselle corrispondenti ai giorni della settimana corrente.

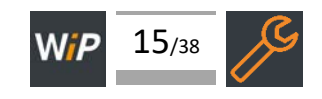

| Allocazione attr            | ezzature su cantiere |             |                               |                                        |          |        |        |
|-----------------------------|----------------------|-------------|-------------------------------|----------------------------------------|----------|--------|--------|
|                             |                      | ₩ ←         | settima<br>lunedì 20 novembre | na 47 / 2017<br>- domenica 26 novembre | <b>→</b> |        |        |
| Cantieri                    | lun 20               | mar 21      | mer 22                        | gio 23                                 | ven 24   | sab 25 | dom 20 |
| ARTEMIO                     |                      | RASAERBA    |                               |                                        |          |        |        |
| RANCHI                      |                      | RULLO       |                               |                                        |          |        |        |
| dal 01/11/17<br>al 30/11/17 |                      |             |                               |                                        |          |        |        |
|                             |                      | COMPRESSORE |                               |                                        |          |        |        |
| dal 01/11/17                | RASAERBA             |             |                               |                                        |          |        |        |
| al 30/11/17                 |                      | RULLO       |                               |                                        |          |        |        |
|                             |                      |             |                               |                                        |          |        |        |
|                             |                      |             | COMPRESSORE                   |                                        |          |        |        |
| lal 01/11/17                | COMPRESSORE          |             |                               |                                        |          |        |        |
| ai 30/11/17                 |                      |             |                               |                                        |          |        |        |
|                             |                      |             |                               |                                        | RASAERBA |        |        |
| al 01/11/17                 |                      |             |                               |                                        | RULLO    |        |        |

# (Attrezzature/Cantiere)

Nella parte superiore della pagina **Allocazione attrezzature su cantiere** sono riportati i dati della settimana corrente (numero della settimana, anno e periodo dal lunedì ... alla domenica ...) affiancati dalle frecce destra, sinistra e dal bottone **Settimana corrente**. Le frecce permettono di selezionare settimane successive e precedenti alla settimana visualizzata, mentre il bottone **Settimana corrente** riporta il calendario alla settimana corrente.

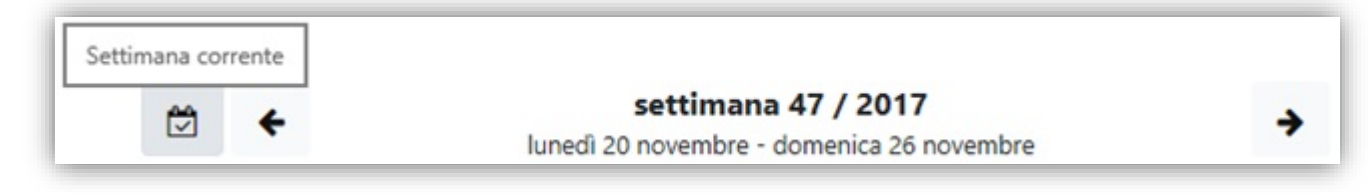

(Barra dei comandi utilizzabili per cambiare la settimana)

I dati nella griglia dei giorni della settimana si possono gestire con i comandi qui di seguito descritti.

# Allocazione attrezzature

L'inserimento dei dati nelle giornate lavorative deve essere effettuato facendo clic/tap nella casella del giorno in cui si desidera programmare l'attrezzatura nel cantiere.

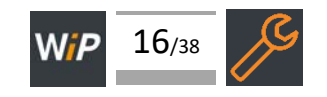

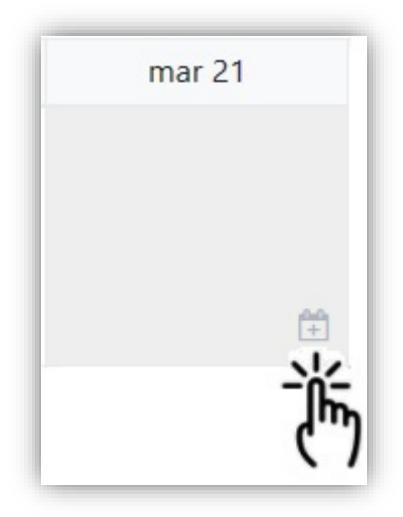

Il clic/tap sulla parte grigia della casella del giorno lavorativo visualizza la finestra **Allocazione attrezzature** dove sono presenti:

- il nome del cantiere di allocazione dell'attrezzatura/e
- la data della giornata lavorativa di allocazione
- i nomi delle attrezzature inserite utilizzando i comandi introdotti dal menu Attrezzature
- i bottoni per la selezione le attrezzature da allocare nel cantiere
- i pulsanti Annulla e Conferma

Per assegnare le attrezzature al cantiere nel giorno lavorativo della settimana selezionato:

- fare clic/tap nella casella del giorno per il cantiere in cui di desidera effettuare l'assegnazione di attrezzature
- nella finestra Allocazione attrezzature fare clic/tap sui bottoni delle attrezzature da allocare al cantiere
- attivare il pulsante **Conferma** per riportare nella casella del giorno i nomi delle attrezzature selezionate

| Allocazione attrezzature |                          | ×  |
|--------------------------|--------------------------|----|
| cantiere                 | ARTEMIO FRANCHI          |    |
| data                     | martedì 21 novembre 2017 |    |
| attrezzatura             | COMPRESSORE (1)          |    |
|                          | RASAERBA (2)             |    |
|                          | RULLO (2)                |    |
|                          | Annulla                  | ha |

#### (Allocazione attrezzature)

#### Modifica

Per modificare il periodo di allocazione alle attrezzature:

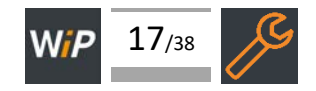

- fare clic/tap sulla barra dell'attrezzatura presente nel giorno/nel periodo da modificare
- apportare modifiche alle date di inizio e di fine allocazione presenti nella finestra Modifica periodo allocazione attrezzatura
- attivare il pulsante Conferma
- N.B.: le date devono essere comprese nel periodo lavorativo definito per il cantiere.

|                       | mar 21<br>RASAERBA<br>RULLO |                  |
|-----------------------|-----------------------------|------------------|
| Modifica periodo allo | ocazione attrezzatura       | ×                |
| attrezzatura          | RASAERBA                    |                  |
| data di inizio        | mar 21 nov 2017             |                  |
| data di fine          | mar 21 nov 2017             |                  |
| rimozione             | rimuovi questa allocazione  | Annulla Conferma |

(Modifica periodo allocazione attrezzatura)

# Cancellazione

Per cancellare un periodo di allocazione di un'attrezzatura:

- fare clic sulla barra dell'attrezzatura nel giorno/nel periodo da modificare
- attivare il bottone rimuovi questa allocazione presente nella finestra Modifica periodo allocazione attrezzatura
- attivare il pulsante Conferma

N.B.: WIP rimuove l'intero periodo rappresentato dalla barra che occupa giorni consecutivi.

Per cancellare l'allocazione di un'attrezzatura da un giorno anche appartenente ad un periodo di giorni lavorativi consecutivi:

- fare clic/tap nella parte grigia della caselle nel giorno che contiene l'attrezzatura da rimuovere
- rimuove il check dal bottone che affianca il nome dell'attrezzatura
- attivare il pulsante Conferma

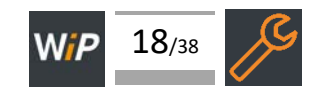

#### **Report settimanale**

Per ottenere i report settimanali delle allocazioni degli <u>operai e delle attrezzature</u> ai cantieri effettuare clic/tap sui nomi dei cantieri, presenti nella prima colonna di sinistra (pagina **Allocazione attrezzature su cantiere**)

| Allocazione att                                      | rezzature su cantiere                   |                                |     | Allocazione cant                       | ieri / ARTEMIO FRANCHI                                                                                                    |                   |
|------------------------------------------------------|-----------------------------------------|--------------------------------|-----|----------------------------------------|----------------------------------------------------------------------------------------------------|-------------------|
| ₩ ←                                                  | settimana 4<br>lunedì 20 novembre - dor | 7 / 2017<br>nenica 26 novembre | ÷   | ₩ ←                                    | settimana 47 / 2017<br>lunedì 20 novembre - domenica 26                                                                    | novembre          |
| Cantieri                                             | lun 20                                  | mar 21                         |     |                                        | operai                                                                                                    | attrezzature      |
| ARTEMIO<br>FRANCHI                                   |                                         | RASAERBA                       |     | lun 20 nov                             |                                                                                                    |                   |
|                                                      |                                         |                                |     | mar 21 nov                             |                                                                                                    | RASAERBA<br>RULLO |
| ("")                                                 |                                         |                                |     | mer 22 nov                             | BAGGIO ROBERTO                                                                                                    |                   |
| <b>`</b> /                                           |                                         |                                |     |                                        | INZAGHI FILIPPO                                                                                                    |                   |
| ()                                                   |                                         |                                |     |                                        | INZAGHI FILIPPO<br>MARADONA DIEGO                                                                                          |                   |
|                                                      |                                         | COMPRESSORE                    |     |                                        | INZAGHI FILIPPO<br>MARADONA DIEGO<br>PIRLO ANDREA                                                                          |                   |
| OLIMPICO<br>dal 01/11/17                             | RASAERBA                                | COMPRESSORE                    |     |                                        | INZAGHI FILIPPO<br>MARADONA DIEGO<br>PIRLO ANDREA<br>TOTTI FRANCESCO                                                       |                   |
| DLIMPICO<br>Jai 01/11/17<br>al 30/11/17              | RASAERBA                                | COMPRESSORE<br>RULLO           |     | gio 23 nov                             | INZAGHI FILIPPO<br>MARADONA DIEGO<br>PIRLO ANDREA<br>TOTTI FRANCESCO<br>BAGGIO ROBERTO                                     |                   |
| DLIMPICO<br>dal 01/11/17<br>al 30/11/17              | RASAERBA                                | COMPRESSORE<br>RULLO           |     | gio 23 nov<br>ven 24 nov               | INZAGHI FILIPPO<br>MARADONA DIEGO<br>PIRLO ANDREA<br>TOTTI FRANCESCO<br>BAGGIO ROBERTO<br>BAGGIO ROBERTO                   |                   |
| OLIMPICO<br>dal 01/11/17<br>al 30/11/17<br>SAN PAOLO | RASAERBA                                | COMPRESSORE<br>RULLO           | СОМ | gio 23 nov<br>ven 24 nov<br>sab 25 nov | INZAGHI FILIPPO<br>MARADONA DIEGO<br>PIRLO ANDREA<br>TOTTI FRANCESCO<br>BAGGIO ROBERTO<br>BAGGIO ROBERTO<br>BAGGIO ROBERTO |                   |

(Report settimanale operi e attrezzature)

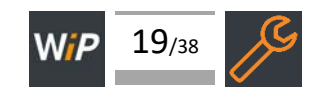

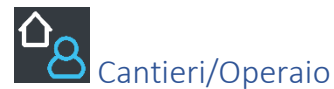

#### Pagina

La pagina **Allocazione cantieri per operaio** è accessibile attivando il comando di menu **Cantieri/Operaio** e contiene le funzioni che permettono di assegnare cantieri nei giorni lavorativi di diversi operai.

Nella pagina sono riportati i dati inseriti da **Operai/Cantiere**.

**Cantieri/Operaio** rappresenta le allocazioni degli operai nei cantieri in modo ribaltato rispetto a **Operai/Cantiere**, infatti, la griglia di caselle utili per la programmazione settimanale presenta nelle caselle di sinistra i nomi degli operai affiancati a destra dalle caselle dei giorni settimanali con i nomi dei cantieri

Prima di procedere all'utilizzo delle funzioni presenti in **Cantieri/Operaio** è indispensabile inserire gli operai e i cantieri in **Operai** e in **Cantieri**.

La pagina **Allocazione cantieri per operaio** contiene una griglia le cui celle rappresentano le giornate lavorative che sono destinate a contenere i nomi dei cantieri. Nelle caselle di sinistra sono presenti, ordinati alfabeticamente, i nomi degli operai. Ciascun operaio è affiancato da 7 caselle corrispondenti ai giorni della settimana corrente.

| Allocazione cantier | i per operaio |        |                                        |                                |          |          |        |
|---------------------|---------------|--------|----------------------------------------|--------------------------------|----------|----------|--------|
|                     |               | +      | settimana 4<br>lunedi 20 novembre - do | 7 / 2017<br>menica 26 novembre | <b>→</b> |          |        |
| Operai              | lun 20        | mar 21 | mer 22                                 | gio 23                         | ven 24   | sab 25   | dom 26 |
| AGGIO               |               |        | ARTEMIO FRANCHI                        |                                |          |          |        |
| OBERTO              |               |        |                                        |                                |          |          |        |
|                     |               |        |                                        |                                |          |          |        |
| NZAGHI FILIPPO      |               |        | ARTEMIO FRANCHI                        |                                |          |          |        |
| INZAGHI HLIPPO      |               |        |                                        |                                |          | OLIMPICO |        |
|                     | SAN SIRO      |        |                                        |                                |          |          |        |
|                     |               |        |                                        |                                |          |          |        |
|                     |               |        | ADTENNO EDANICIU                       |                                |          |          |        |
|                     |               |        | ARTEMIO FRANCHI                        |                                |          |          |        |
| JEGO                | SANTAOLO      |        | _                                      |                                |          |          |        |
|                     |               |        |                                        |                                |          |          |        |
| PIRLO ANDREA        |               |        | ARTEMIO FRANCHI                        |                                |          |          |        |
|                     |               |        |                                        |                                |          | OLIMPICO |        |
|                     | SAN SIRO      |        |                                        |                                |          |          |        |
|                     |               |        |                                        |                                |          |          |        |
|                     |               |        | ARTEMIO FRANCHI                        |                                |          |          |        |
| otti<br>Rancesco    |               |        |                                        |                                |          | OLIMPICO |        |
|                     |               |        |                                        |                                |          |          |        |

(Cantieri/Operaio – Assegnazione cantieri agli operai)

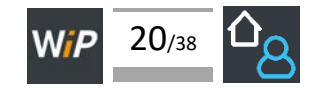

Nella parte superiore della pagina **Allocazione cantieri per operaio** sono riportati i dati della settimana corrente (numero della settimana, anno e periodo dal lunedì ... alla domenica ...) affiancati dalle frecce destra, sinistra e dal bottone **Settimana corrente**. Le frecce permettono di selezionare le settimane successive e quelle precedenti alla settimana visualizzata, mentre il bottone **Settimana corrente** riporta il calendario alla settimana corrente.

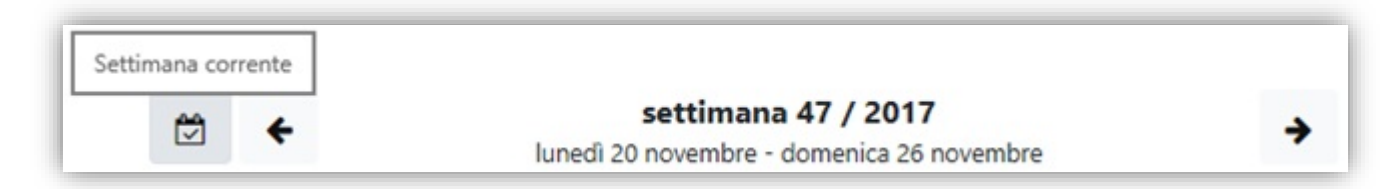

(Barra dei comandi utilizzabili per cambiare la settimana)

I dati nella griglia dei giorni della settimana si possono gestire con i comandi qui di seguito descritti.

# Allocazione cantiere

L'inserimento dei dati per le giornate lavorative deve essere effettuato facendo clic/tap nella casella del giorno in cui si desidera programmare la presenza dell'operaio in cantiere.

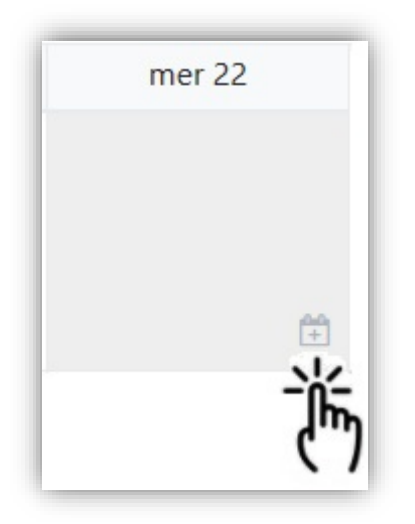

Il clic/tap sulla parte grigia della casella del giorno lavorativo visualizza la finestra **Allocazione cantieri - operaio** che contiene:

- il **nome** del operaio da allocare in un cantiere
- La casella **cantiere** (combo box contenente i nomi dei cantieri inseriti con il comando del menu **Cantieri**)
- La data di inizio e la data di fine del periodo di assegnazione dell'operaio al cantiere (le date proposte si riferiscono al giorno selezionato e possono essere estese a più giorni, comunque compresi nel periodo di inizio e di fine dei lavori visualizzato con il nome del cantiere)
- i pulsanti Annulla e Conferma

Per assegnare all'operaio il cantiere:

- fare clic/tap sulla casella cantiere e scegliere il nome del cantiere in cui l'operaio dovrà svolgere il proprio lavoro
- confermare o modificare le date proposte in data di inizio e data di fine

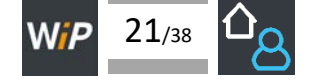

• attivare il pulsante Conferma per riportare nella casella del giorno il nome del cantiere selezionato

| Allocazione cantiere (ope | eraio)                              |         | ×        |
|---------------------------|-------------------------------------|---------|----------|
| operaio                   | BAGGIO ROBERTO                      |         |          |
| cantiere                  | ARTEMIO FRANCHI (01/11/2017-30/11/2 | 017)    | ~        |
| data di inizio            | mer 22 nov 2017                     |         |          |
| data di fine              | mer 22 nov 2017                     |         |          |
|                           |                                     | Annulla | Conferma |

(Allocazione cantiere su operaio)

# Modifica

Per modificare il periodo di allocazione del cantiere:

- fare clic/tap sulla barra del cantiere presente nel giorno/nel periodo da modificare per visualizzare la finestra Modifica periodo allocazione cantiere (operaio)
- nella finestra apportare modifiche alle date di inizio e di fine allocazione
- attivare il pulsante **Conferma**

N.B.: le date devono essere comprese nel periodo lavorativo definito per il cantiere.

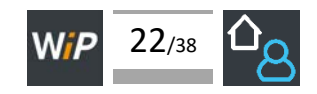

|                          | mer 22                               |                  |
|--------------------------|--------------------------------------|------------------|
| Modifica periodo allocaz | ione cantiere (operaio)              | ×                |
| operaio                  | BAGGIO ROBERTO                       |                  |
| cantiere                 | ARTEMIO FRANCHI (01/11/2017-30/11/20 | )17) ~           |
| data di inizio           | mer 22 nov 2017                      |                  |
| data di fine             | sab 25 nov 2017                      |                  |
|                          |                                      | Annulla Conferma |

(Modifica periodo di allocazione di un cantiere per un operaio)

# Cancellazione

Per cancellare un periodo di allocazione del cantiere cambiare pagina attivando il comando del menu **Operai/Cantiere** e utilizzare i comandi descritti nei paragrafi della guida di tale pagina.

# Sovrautilizzo

WIP segnala con il colore arancione le caselle delle giornate in cui l'operaio viene allocato in più cantieri.

| Operai         | lun 20    | mar 21 | mer 22          |
|----------------|-----------|--------|-----------------|
| BAGGIO ROBERTO |           |        | ARTEMIO FRANCHI |
|                |           |        |                 |
|                |           |        |                 |
|                |           |        | ARTEMIO FRANCHI |
|                |           |        |                 |
|                | SAN SIRO  |        |                 |
|                |           |        |                 |
|                |           |        | ARTEMIO FRANCHI |
| MARADONA DIEGO | SAN PAOLO |        |                 |
|                |           |        |                 |
|                |           |        |                 |

(Casella evidenziata con il colore arancione per sovrautilizzo di un operaio) Report settimanale

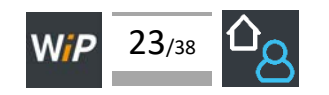

Per ottenere i report settimanali delle allocazioni degli operai ai cantieri effettuare clic/tap sui nomi degli operai presenti nella prima colonna di sinistra (pagina **Allocazione cantieri per operaio**)

| ) W <b>I</b> P     |                                             | Ν                        | MENU <del>▼</del> | 🌔 W/P          |                                                                  | MEN |
|--------------------|---------------------------------------------|--------------------------|-------------------|----------------|------------------------------------------------------------------|-----|
| Allocazione cantie | eri per operaio                             |                          |                   | Allocazione op | erai / BAGGIO ROBERTO                                            |     |
| 🔁 🗲 II             | / settimana 47<br>unedì 20 novembre - domer | 2017<br>nica 26 novembre | <b>&gt;</b>       | ₩ ←            | settimana 47 / 2017<br>lunedì 20 novembre - domenica 26 novembre |     |
| Operai             | lun 20                                      | mar 21                   |                   | lun 20 nov     |                                                                  |     |
| BAGGIO<br>ROTENTO  |                                             |                          | ART               | mar 21 nov     |                                                                  |     |
| - Մայ              |                                             |                          |                   | mer 22 nov     | ARTEMIO FRANCHI                                                  |     |
| INZAGHI FILIPPO    |                                             |                          | ART               | gio 23 nov     | ARTEMIO FRANCHI                                                  |     |
|                    |                                             |                          |                   | ven 24 nov     | ARTEMIO FRANCHI                                                  |     |
|                    | SAN SIRO                                    |                          |                   | sab 25 nov     | ARTEMIO FRANCHI                                                  |     |
|                    |                                             |                          | ART               | dom 26 nov     |                                                                  |     |
| Makadona<br>Diego  | SAN PAOLO                                   |                          |                   |                |                                                                  |     |
|                    |                                             |                          |                   |                |                                                                  |     |
|                    |                                             |                          | ART               |                |                                                                  |     |

(Report settimanale operaio)

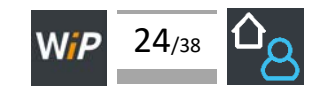

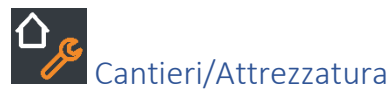

#### Pagina

La pagina **Allocazione cantieri per attrezzatura** è accessibile attivando il comando di menu **Cantieri/Attrezzatura** e contiene le funzioni che permettono di assegnare cantieri nei giorni lavorativi per le diverse attrezzature.

Nella pagina sono riportati i dati inseriti da Attrezzature/Cantiere.

**Cantieri/Attrezzatura** rappresenta le allocazioni delle attrezzature nei cantieri in modo ribaltato rispetto a **Attrezzature/Cantiere**, infatti, la griglia di caselle utilizzabili per la programmazione settimanale presenta nelle caselle di sinistra i nomi delle attrezzature affiancati a destra dalle caselle dei giorni settimanali con i nomi dei cantieri

Prima di procedere all'utilizzo delle funzioni presenti in **Cantieri/Attrezzature** è indispensabile inserire le attrezzature e i cantieri in **Attrezzature** e in **Cantieri**.

La pagina **Allocazione cantieri per attrezzatura** contiene una griglia le cui celle rappresentano le giornate lavorative che sono destinate a contenere i nomi dei cantieri. Nelle caselle di sinistra sono presenti, ordinati alfabeticamente, i nomi delle attrezzature. Ciascuna attrezzatura è affiancata da 7 caselle corrispondenti ai giorni della settimana corrente.

| Allocazione cantie | eri per attrezzatura |                 |                                      |                                                |          |        |        |
|--------------------|----------------------|-----------------|--------------------------------------|------------------------------------------------|----------|--------|--------|
|                    |                      | ☆ ←             | <b>settim</b> a<br>lunedi 20 novembi | <b>ana 47 / 2017</b><br>re - domenica 26 novem | ibre 🔸   |        |        |
| Attrezzature       | lun 20               | mar 21          | mer 22                               | gio 23                                         | ven 24   | sab 25 | dom 26 |
| COMPRESSORE        |                      | OLIMPICO        |                                      |                                                |          |        |        |
|                    | SAN PAOLO            |                 | SAN PAOLO                            |                                                |          |        |        |
|                    |                      |                 |                                      |                                                |          |        |        |
|                    |                      | ARTEMIO FRANCHI |                                      |                                                |          |        |        |
| ASAEKBA            | OLIMPICO             |                 |                                      |                                                |          |        |        |
|                    |                      |                 |                                      |                                                | SAN SIRO |        |        |
|                    |                      |                 |                                      |                                                |          |        |        |
| NILO               |                      | ARTEMIO FRANCHI |                                      |                                                |          |        |        |
|                    |                      | OLIMPICO        |                                      |                                                |          |        |        |
|                    |                      |                 |                                      |                                                | SAN SIRO |        |        |

#### (Allocazioni cantieri per attrezzatura)

Nella parte superiore della pagina **Allocazione cantieri per attrezzatura** sono riportati i dati della settimana corrente (numero della settimana, anno e periodo dal lunedì ... alla domenica ...) affiancati dalle frecce destra, sinistra e dal bottone **Settimana corrente**. Le frecce permettono di selezionare le settimane successive e quelle precedenti alla settimana visualizzata, mentre il bottone **Settimana corrente** riporta il calendario alla settimana corrente.

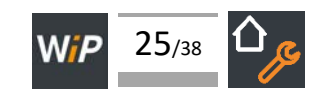

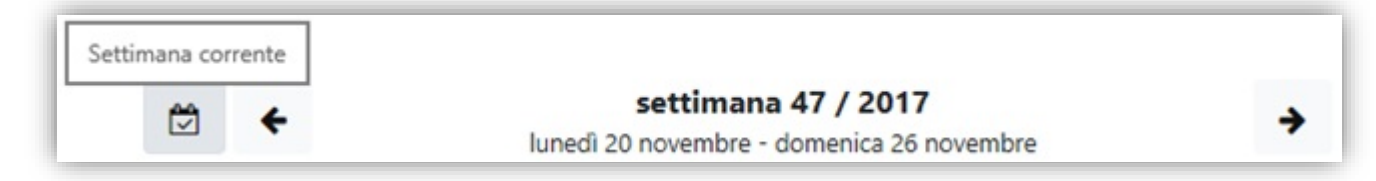

(Barra dei comandi utilizzabili per cambiare la settimana)

#### Allocazione cantiere

Per assegnare, in un giorno lavorativo della settimana, il cantiere all'attrezzatura:

- fare clic nella casella del giorno lavorativo presente nel rigo dell'attrezzatura da assegnare al cantiere
- selezionare nella casella cantiere (presente nella finestra Allocazione cantieri attrezzatura) il nome del cantiere in cui l'attrezzatura dovrà essere presente
- confermare o modificare le date di inizio e di fine proposte
- attivare il pulsante Conferma per riportare nella casella del giorno il nome del cantiere selezionato

| Allocazione cantiere (att | rezzatura)                       |         | ×        |
|---------------------------|----------------------------------|---------|----------|
| attrezzatura              | COMPRESSORE                      |         |          |
| cantiere                  | OLIMPICO (01/11/2017-30/11/2017) |         | ~        |
| data di inizio            | mar 21 nov 2017                  |         |          |
| data di fine              | mar 21 nov 2017                  |         |          |
|                           |                                  | Annulla | Conferma |

#### (Allocazione cantiere su attrezzatura)

#### Modifica

Per modificare il periodo di allocazione del cantiere:

- fare clic sulla barra del cantiere presente nel giorno/nel periodo da modificare
- apportare modifiche alle date di inizio e di fine allocazione presenti nella finestra Modifica periodo allocazione cantiere (attrezzatura)
- attivare il pulsante **Conferma**

N.B.: le date devono essere comprese nel periodo lavorativo definito per il cantiere.

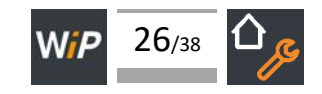

|                                | ma                                  | r 21     |   |
|--------------------------------|-------------------------------------|----------|---|
|                                | OLIMPICO                            | •        |   |
|                                |                                     |          |   |
|                                |                                     | <u>+</u> |   |
|                                |                                     |          |   |
| Modifica periodo               | allocazione cantiere (attrezzatura) |          | × |
| attrezzatura                   | COMPRESSORE                         |          |   |
| cantiere                       | OLIMPICO (01/11/2017-30/11/2017)    |          | ~ |
|                                |                                     |          |   |
| data di inizio                 | mar 21 nov 2017                     |          |   |
| data di inizio<br>data di fine | mar 21 nov 2017<br>mar 21 nov 2017  |          |   |

(Modifica periodo allocazione)

# Cancellazione

Per cancellare un periodo di allocazione del cantiere cambiare pagina attivando il comando del menu **Attrezzature/Cantiere** e utilizzare i comandi descritti nei paragrafi della guida di tale pagina.

#### Sovrautilizzo

WIP segnala con il colore arancione le caselle delle giornate in cui l'attrezzatura viene allocata in più cantieri.

| lun 20    | mar 21                          |
|-----------|---------------------------------|
|           | OLIMPICO                        |
| SAN PAOLO |                                 |
|           |                                 |
|           | ARTEMIO FRANCHI                 |
| OLIMPICO  |                                 |
|           |                                 |
|           | ARTEMIO FRANCHI                 |
|           | OLIMPICO                        |
|           |                                 |
|           | Iun 20<br>SAN PAOLO<br>OLIMPICO |

(Caselle evidenziate con il colore arancione per sovrautilizzo di attrezzature)

# Report settimanale

Per ottenere i report settimanali delle allocazioni delle attrezzature ai cantieri effettuare clic/tap sui nomi delle attrezzature presenti nella prima colonna di sinistra (pagina **Allocazione cantieri per attrezzatura**)

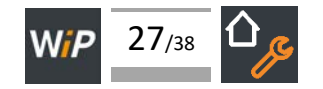

| ) W <i>P</i>       |                                            | 1                                | MENU 🕶   | 🌔 W/P         |                                                                  | MENU -   |
|--------------------|--------------------------------------------|----------------------------------|----------|---------------|------------------------------------------------------------------|----------|
| Allocazione cant   | ieri per attrezzatura                      |                                  |          | Allocazione a | ttrezzature / COMPRESSORE                                        |          |
| ↔                  | <b>settimana</b><br>lunedì 20 novembre - d | 47 / 2017<br>omenica 26 novembre | <b>→</b> | ₩ ←           | settimana 47 / 2017<br>lunedì 20 novembre - domenica 26 novembre | <b>→</b> |
| Attrezzature       | lun 20                                     | mar 21                           |          | lun 20 nov    | SAN PAOLO                                                        |          |
| <u>COMPRESSORE</u> |                                            | OLIMPICO                         |          |               |                                                                  |          |
| -ÌĹ                | SAN PAOLO                                  |                                  |          | mar 21 nov    | OLIMPICO                                                         |          |
| (")                |                                            |                                  | SAN P/   | mer 22 nov    | SAN PAOLO                                                        |          |
| ASAERBA            |                                            | ARTEMIO FRANCHI                  |          | gio 23 nov    | SAN PAOLO                                                        |          |
|                    | OLIMPICO                                   |                                  |          | ven 24 nov    |                                                                  |          |
|                    |                                            |                                  |          | sab 25 nov    |                                                                  |          |
| RULLO              |                                            | ARTEMIO FRANCHI                  |          | dom 26 nov    |                                                                  |          |
|                    |                                            | OLIMPICO                         |          |               |                                                                  |          |
|                    |                                            |                                  |          |               |                                                                  |          |
|                    |                                            |                                  |          |               |                                                                  |          |
|                    |                                            |                                  | >        |               |                                                                  |          |

(Report settimanale attrezzatura)

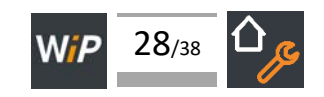

# Altro

Il comando del menu Altro (presente solo quando le voci di menu sono sviluppate in orizzontale) visualizza i comandi Cantieri, Operai, Attrezzature, Guida, Esci

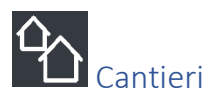

#### Pagina

Il comando **Cantieri**, presente nel menu, permette di accedere alla pagina **Cantieri**. Tale pagina contiene la lista dei cantieri già creati e i comandi da utilizzare per:

- crearne di nuovi;
- modificarne i dati identificativi;
- cancellarli.

# Inserimento cantieri

Il pulsaNte + AGGIUNGI CANTIERE visualizza la pagina Aggiungi cantiere.

Nella pagina sono presenti:

- la barra di navigazione Cantieri / Aggiungi cantiere (permette di ripristinare la pagina Cantieri annullando gli eventuali dati inseriti)
- I campi **Nome**, **Indirizzo**, **Data di inizio**, **Data stimata di fine** (nei campi devo essere inseriti dati identificativi del cantiere e l'eventuale periodo di esecuzione dei lavori)
- La casella Capocantiere dove va indicato il nome del capocantiere selezionandolo fra i nomi degli
  operai inseriti con il comando Operai (É obbligatorio indicare il nome del capocantiere. Alla casella è
  collegata la lista degli operai disponibili per la selezione).
- I bottoni Annulla modifiche e SALVA MODIFICHE chiudono la pagina Aggiungi cantiere e rispettivamente annullano l'inserimento dei dati oppure li registrano creando un nuovo cantiere.

N.B.: Inserire il nome del capocantiere prima di creare il cantiere (Menu Altro e Operai).

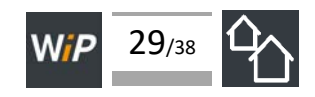

| 🌔 W/P                        | MENU -               |
|------------------------------|----------------------|
| Cantieri / Aggiungi cantiere |                      |
| Aggiungi cantiere            |                      |
|                              | Nome                 |
|                              | Indirizzo            |
| dom 26 nov 2017              | Data di inizio       |
|                              | Data stimata di fine |
| dom 26 nov 2017              | 7                    |
|                              | Capocantiere         |
| - seleziona operaio -        | ~                    |
| Annulla modifiche S          | ALVA MODIFICHE       |

(Pagina Cantieri / Aggiungi cantiere)

# Capocantiere

Ad ogni cantiere va associato il capocantiere il cui nome deve essere presente nell'anagrafica degli operai L'inserimento avviene scegliendo il nome dalla lista di operai visualizzata con un clic/tap nella casella **Capocantiere**.

Nelle fasi di assegnazione degli operai ai giorni della settimana lavorativa il capocantiere sarà evidenziato con una bandierina.

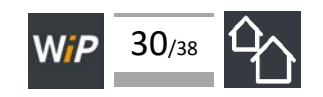

| mar 21         | mer 22           | gio 23 |
|----------------|------------------|--------|
| CAPOCANTIERE 📫 | 🛤 BAGGIO ROBERTO |        |
|                | INZAGHI FILIPPO  |        |
|                | MARADONA DIEGO   |        |
|                | PIRLO ANDREA     |        |
|                | TOTTI FRANCESCO  |        |
|                |                  |        |
|                |                  |        |

(Capocantiere assegnato ad una giornata lavorativa)

# Lista cantieri

#### Lista dei Cantieri

WIP, aggiungendo i cantieri, visualizza nella pagina Cantieri / Aggiungi cantiere una lista costituita dai nomi, dalle date di inizio e di fine stimata di ciascun cantiere.

| 🌔 W/P           |          |                  | M     | ENU 🔻  |
|-----------------|----------|------------------|-------|--------|
| Cantieri        |          |                  |       |        |
| Lista cantie    | eri      |                  | GLCAN |        |
| Nome            | Apertura | Chiusura stimata | GLCAN | Azioni |
| ARTEMIO FRANCHI | 01/11/17 | 30/11/17         |       | Ø      |
| OLIMPICO        | 01/11/17 | 30/11/17         | ₽.    | Ø      |
| SAN PAOLO       | 01/11/17 | 30/11/17         | •     | Ø      |
| SAN SIRO        | 01/11/17 | 30/11/17         | •     | đ      |

(Pagina Cantieri: Lista cantieri)

#### Azioni: Chiudi cantiere e Modifica

Ad ogni cantiere presente nella lista sono associati i pulsanti che permettono di:

• cancellare il cantiere e i dati di programmazione delle risorse

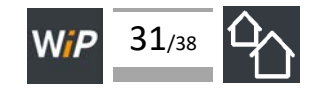

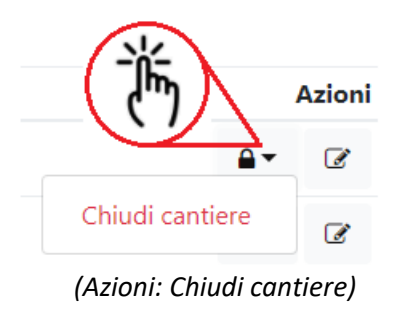

• modificare i dati inseriti

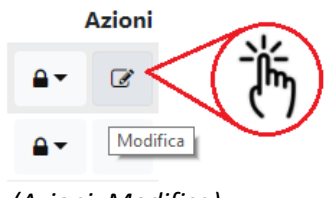

(Azioni: Modifica)

Il pulsante **Modifica** visualizza la pagina **Cantieri / ... - Modifica cantiere**. In tale pagina è possibile modificare le date di inizio e di fine dei lavori nel cantiere e il nome del capocantiere.

| 🌔 W/P                      |                   | MENU 🔻               |
|----------------------------|-------------------|----------------------|
| Cantieri / SA              | N PAOLO           |                      |
| Modifica                   | a cantiere        |                      |
|                            |                   | Nome                 |
| SAN PAOLO                  |                   |                      |
|                            |                   | Indirizzo            |
| Napoli                     |                   |                      |
|                            |                   | Data di inizio       |
|                            | mer 1 nov 2017    |                      |
|                            |                   | Data stimata di fine |
|                            | gio 30 nov 2017   |                      |
|                            | Annulla modifiche |                      |
| Capocant                   | iere              |                      |
|                            |                   | Capocantiere         |
| - seleziona op<br>MARADONA | eraio -<br>DIEGO  |                      |
|                            | Annulla modifiche | SALVA MODIFICHE      |
|                            |                   |                      |
|                            |                   |                      |

(Pagina Cantieri / ... - Modifica cantiere)

I pulsanti SALVA MODIFICHE memorizzano le modifiche apportate alle date e al capocantiere.

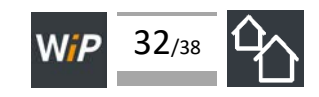

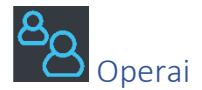

#### Pagina

Il comando **Operai**, presente nel menu, permette di accedere alla pagina **Lista operai**. Tale pagina contiene la lista degli operai già inseriti e i comandi da utilizzare per:

- crearne di nuovi;
- modificarne i dati identificativi;
- cancellarli.

#### Inserimento operai

Il pulsate + AGGIUNGI OPERAIO visualizza la pagina Aggiungi operaio.

Nella pagina sono presenti:

- la barra di navigazione **Operai / Aggiungi operaio** (permette di ripristinare la pagina **Operai** annullando gli eventuali dati inseriti)
- I campi **Cognome**, **Nome**, **Telefono**, **Email**, **Password** (nei campi devo essere inseriti i dati identificativi dell'operaio, la email e la password. L'operaio potrà utilizzare la propria email e la propria password per accedere a WIP e consultare la programmazione dei lavori)
- I bottoni Annulla modifiche e SALVA MODIFICHE (chiudono la pagina Aggiungi operaio e rispettivamente annullano l'inserimento dei dati oppure registrano il nuovo operaio).
- N.B.: annotare la email e la password da comunicare all'operaio

| 🌔 W/P                              |                                             | MENU 🕶          |
|------------------------------------|---------------------------------------------|-----------------|
| Operai / Ag                        | giungi operaio                              |                 |
| operary rig                        | grangi operato                              |                 |
| Aggiun                             | gi operaio                                  |                 |
|                                    |                                             | Cognome         |
| MARADONA                           |                                             |                 |
|                                    |                                             | Nome            |
| DIEGO                              |                                             |                 |
|                                    |                                             | Telefono        |
| 33900100100                        | )1                                          |                 |
|                                    |                                             | Email           |
| info@napoli.i                      | t                                           |                 |
|                                    |                                             | Password        |
| m123456789                         |                                             |                 |
| La password deve<br>nascondi passw | essere lunga almeno 8 cara<br>vord <b>Ø</b> | tteri           |
|                                    | Annulla modifiche                           | SALVA MODIFICHE |

(Pagina Operai / Aggiungi operaio)

Il pulsante SALVA MODIFICHE memorizza l'operaio.

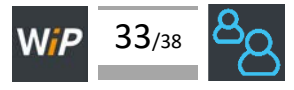

# Lista operai

Lista degli **Operai** 

Inserendo gli operai WIP forma una lista costituita dai cognomi, dai nomi e dai numeri di telefono.

| 🌔 W/P                        |                            |                                              | MENU 🔻                                                                                                    |
|------------------------------|----------------------------|----------------------------------------------|----------------------------------------------------------------------------------------------------|
| Operai                       |                            |                                              |                                                                                                    |
| Lista op                     | erai                       |                                              |                                                                                                    |
| Cognome                      | Nome                       | + AGG                                        | GIUNGI OPERAIO                                                                                                    |
| BAGGIO                       | ROBERTO                    | 339001001001                                 | <b>d</b> - C                                                                                                    |
|                              |                            |                                              |                                                                                                    |
| INZAGHI                      | FILIPPO                    | 339001001001                                 | <b>û</b> • <i>€</i>                                                                                                    |
| INZAGHI<br>MARADONA          | FILIPPO<br>DIEGO           | 339001001001<br>339001001001                 | <b>⊡</b> •                                                                                                    |
| INZAGHI<br>MARADONA<br>PIRLO | FILIPPO<br>DIEGO<br>ANDREA | 339001001001<br>339001001001<br>339001001001 | <ul> <li>□ •</li> <li>□ •</li></ul> |

(Lista operai)

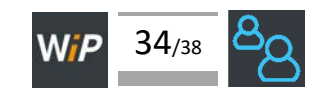

#### Azioni: Rimuovi operaio e Modifica

Ad ogni operaio presente nella lista sono associati i pulsanti che permettono di:

• cancellare l'operaio e le eventuali date di assegnazione ai cantieri

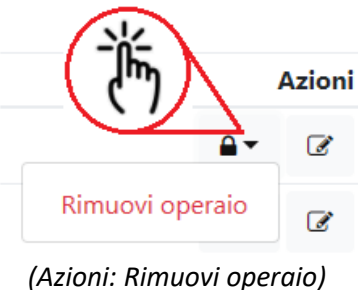

• modificare i dati inseriti

Azioni

(Azioni: Modifica)

Il pulsante **Modifica** visualizza la pagina **Operai / ...** - **Modifica operaio** dove è possibile modificare il Cognome, il Nome e il numero di telefono dell'operaio selezionato e riassegnargli una nuova password.

| 🌔 W/P                            |                                              | MENU 🕶          |
|----------------------------------|----------------------------------------------|-----------------|
| 22002                            |                                              |                 |
| Operai / M                       | ARADONA DIEGO                                |                 |
| Modific                          | a operaio                                    |                 |
|                                  |                                              | Cognome         |
| MARADONA                         |                                              |                 |
|                                  |                                              | Nome            |
| DIEGO                            |                                              |                 |
|                                  |                                              | Telefono        |
| 3390010010                       | 01                                           |                 |
|                                  | Annulla modifiche                            | SALVA MODIFICHE |
| Modifica                         | a password                                   |                 |
|                                  |                                              | Password        |
| mpasswordr                       | nodificata                                   |                 |
| a password deve<br>nascondi pass | essere lunga almeno 8 carat<br>word <b>%</b> | teri            |
|                                  | Annulla modifiche                            | SALVA MODIFICHE |

(Pagina Operaio / ... - Modifica operaio)

Il pulsante **SALVA MODIFICHE** memorizza le modifiche apportate.

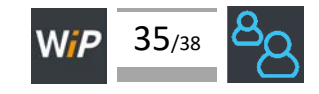

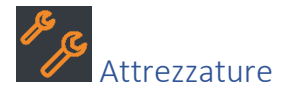

#### Pagina

Il comando Attrezzature, presente nel menu, permette di accedere alla pagina Lista attrezzature.

Tale pagina contiene la lista delle attrezzature inserite con il comando del menu **Attrezzature** e i comandi da utilizzare per:

- crearne di nuove;
- modificarne la descrizione;
- cancellarle.

#### Inserimento attrezzature

Il pulsate + AGGIUNGI ATTREZZATURE visualizza la pagina Aggiungi attrezzature. Nella pagina sono presenti:

- la barra di navigazione Attrezzature / Aggiungi attrezzatura (permette di ripristinare la pagina Attrezzature annullando gli eventuali dati inseriti)
- Il campo **Nome** dell'attrezzatura
- I bottoni Annulla modifiche e SALVA MODIFICHE (chiudono la pagina Aggiungi attrezzatura e rispettivamente annullano l'inserimento dei dati oppure registrano la nuova attrezzatura).

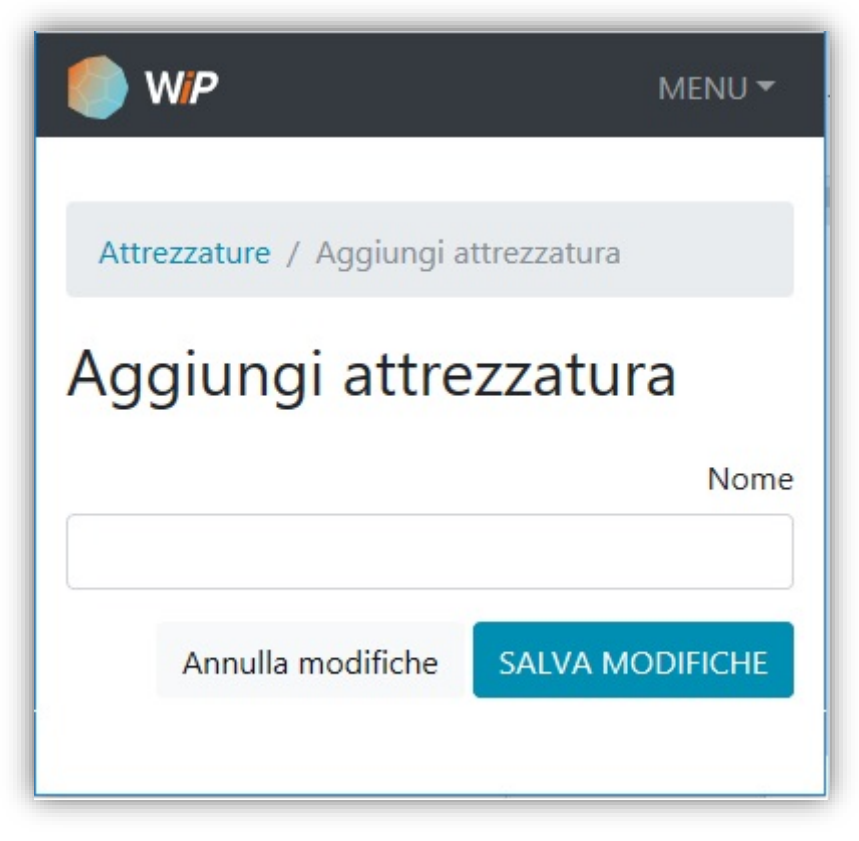

(Pagina Operai / Aggiungi attrezzatura)

Il pulsante SALVA MODIFICHE memorizza l'attrezzatura.

#### Lista attrezzature

Inserendo le attrezzature WIP forma una lista costituita dai nomi delle attrezzature e dai bottoni che ne permettono la cancellazione e la modifica.

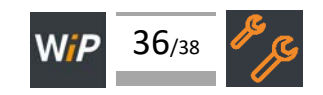

| 🍥 W/P                                    | MENU 🔻                                                                                                    |
|------------------------------------------|----------------------------------------------------------------------------------------------------|
| Attrezzature                             |                                                                                                    |
| Lista attrezzature                       |                                                                                                    |
| <b>+</b> AG                              | giungi attrezzatura                                                                                                    |
| + AG                                     | GIUNGI ATTREZZATURA                                                                                                    |
| Nome<br>COMPRESSORE                      | GIUNGI ATTREZZATURA<br>Azioni<br>🛍 🕶 🕼                                                                                                    |
| Nome<br>COMPRESSORE<br>RASAERBA          | GIUNGI ATTREZZATURA<br>Azioni<br>Tre Contractoria<br>Azioni                                                                                                    |
| Nome<br>COMPRESSORE<br>RASAERBA<br>RULLO | GIUNGI ATTREZZATURA<br>Der Constraints<br>Der Constraints<br>De |

(Lista attrezzature)

#### Azioni: Rimuovi attrezzature e Modifica

Ad ogni attrezzatura presente nella lista sono associati i pulsanti che permettono di:

• cancellare l'attrezzatura e le eventuali date di assegnazione ai cantieri

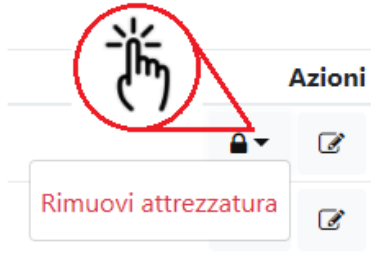

(Azioni: Rimuovi attrezzatura)

• modificare la descrizione dell'attrezzatura

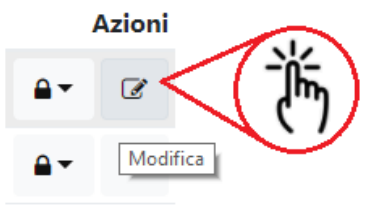

(Azioni: Modifica)

Il pulsante **Modifica** visualizza la pagina **Attrezzature / ... - Modifica Attrezzatura** dove è possibile apportare modifiche alla descrizione.

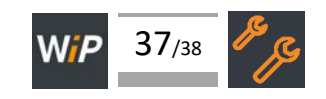

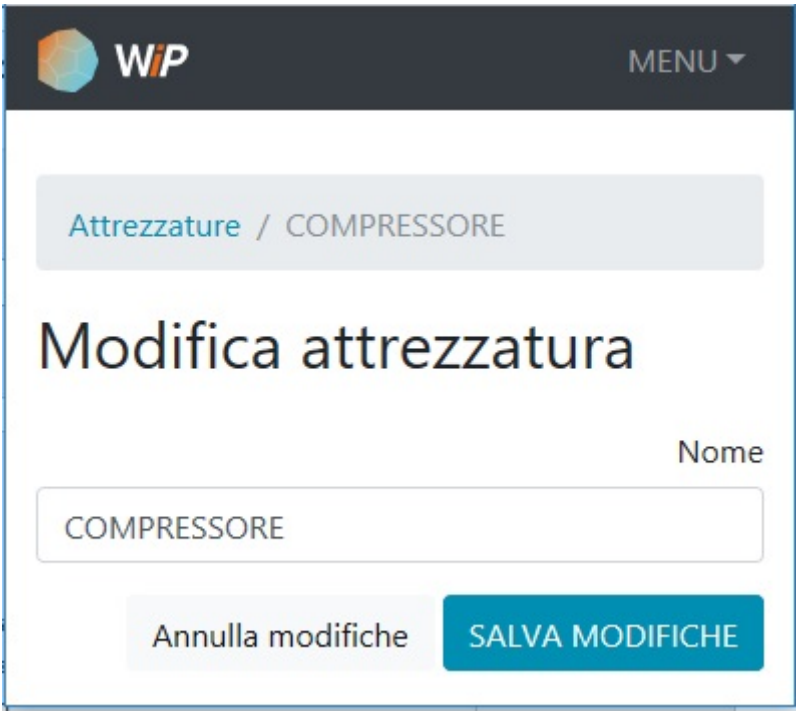

(Pagina Attrezzature / ... - Modifica attrezzatura)

Il pulsante SALVA MODIFICHE memorizza la nuova descrizione.

# Guida

Il comando Guida visualizza gli argomenti della guida.

Esci Il comando **Esci** disattiva WIP

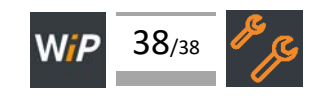